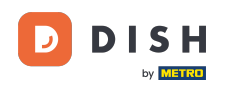

El panel de control ofrece una descripción general del tráfico del sitio web. Estas estadísticas pueden resultar útiles para realizar análisis adicionales.

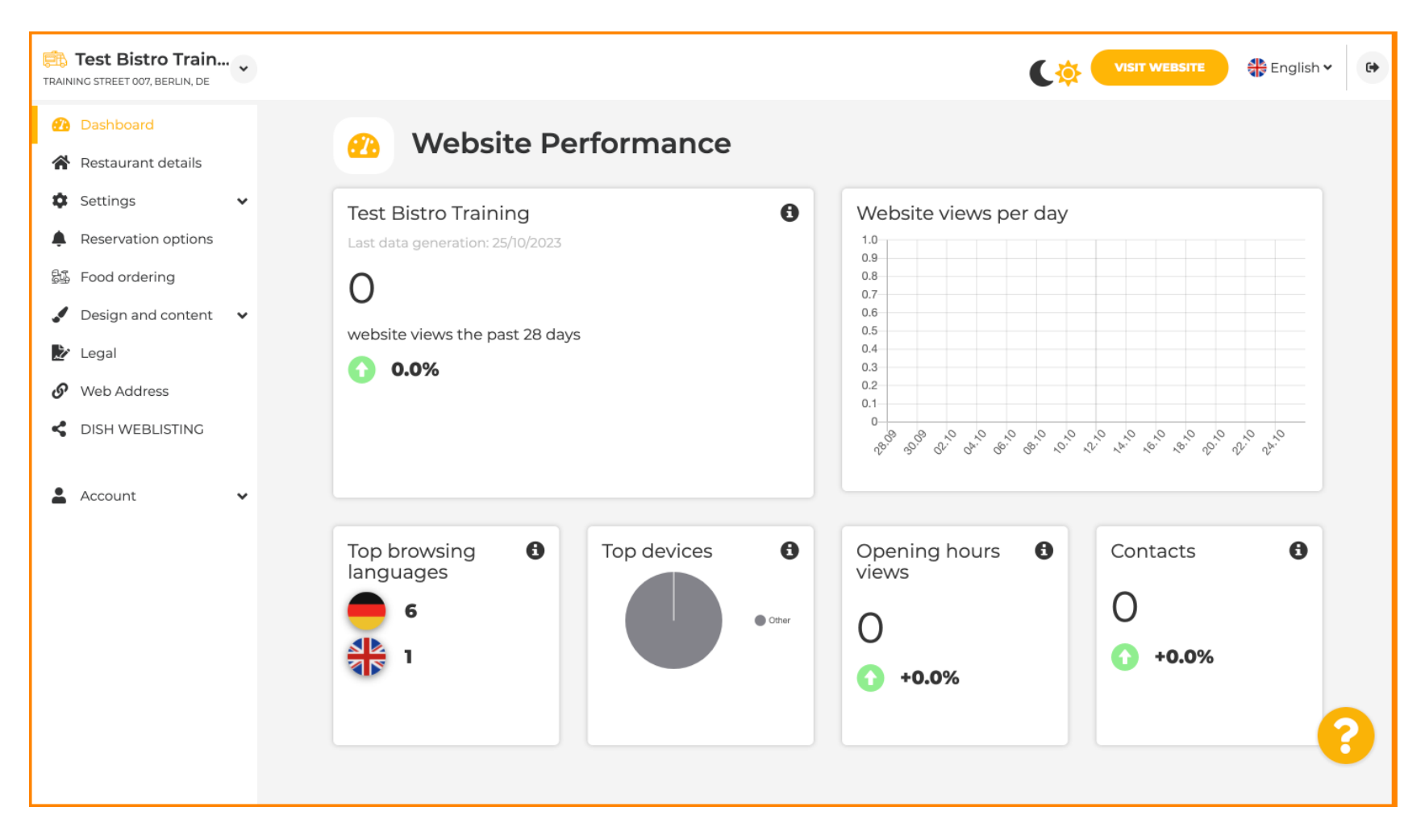

### En Detalles del restaurante se pueden editar los datos de contacto del establecimiento.

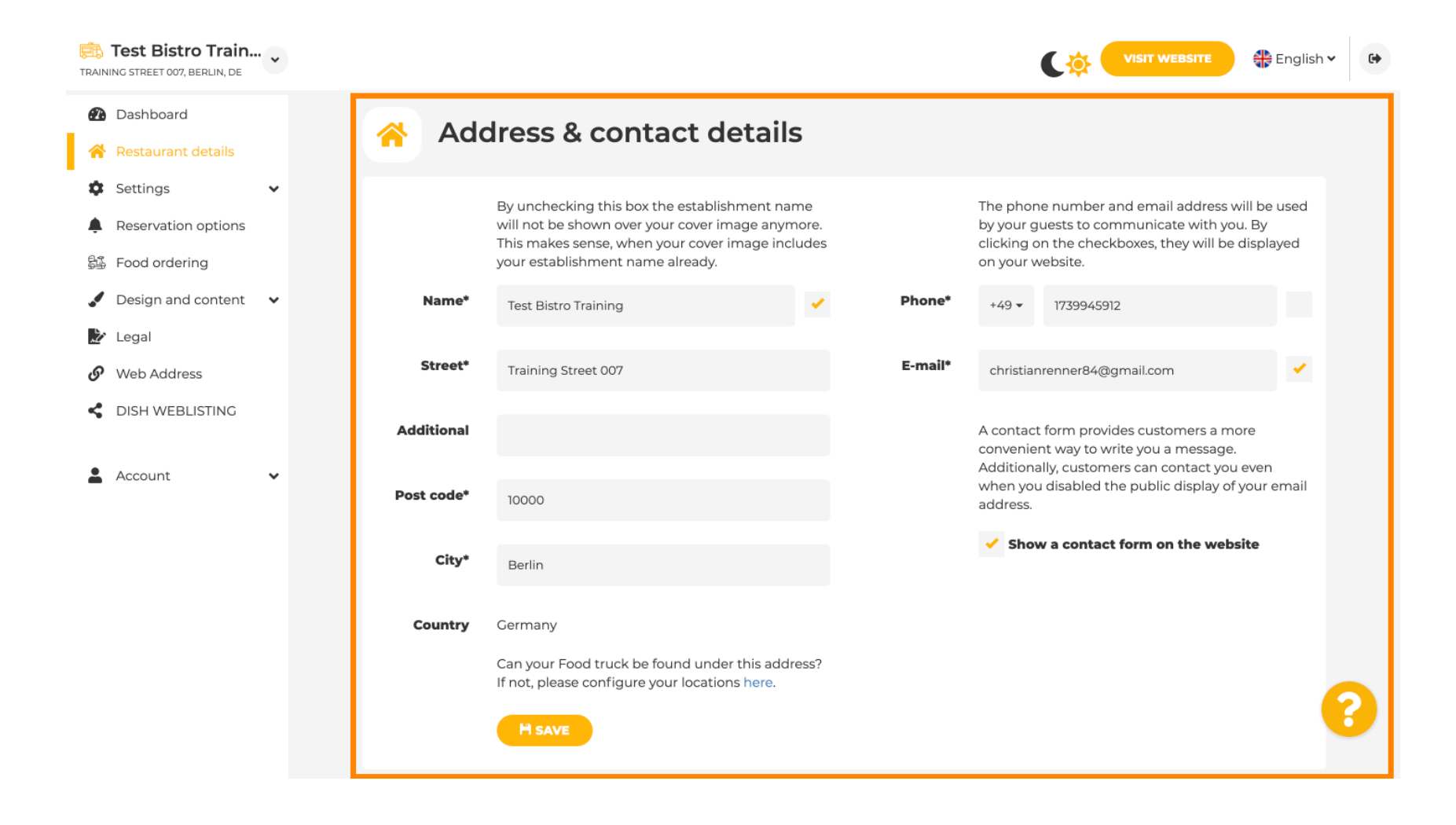

#### Además, se podrán vincular las cuentas de redes sociales del establecimiento.

**F**1

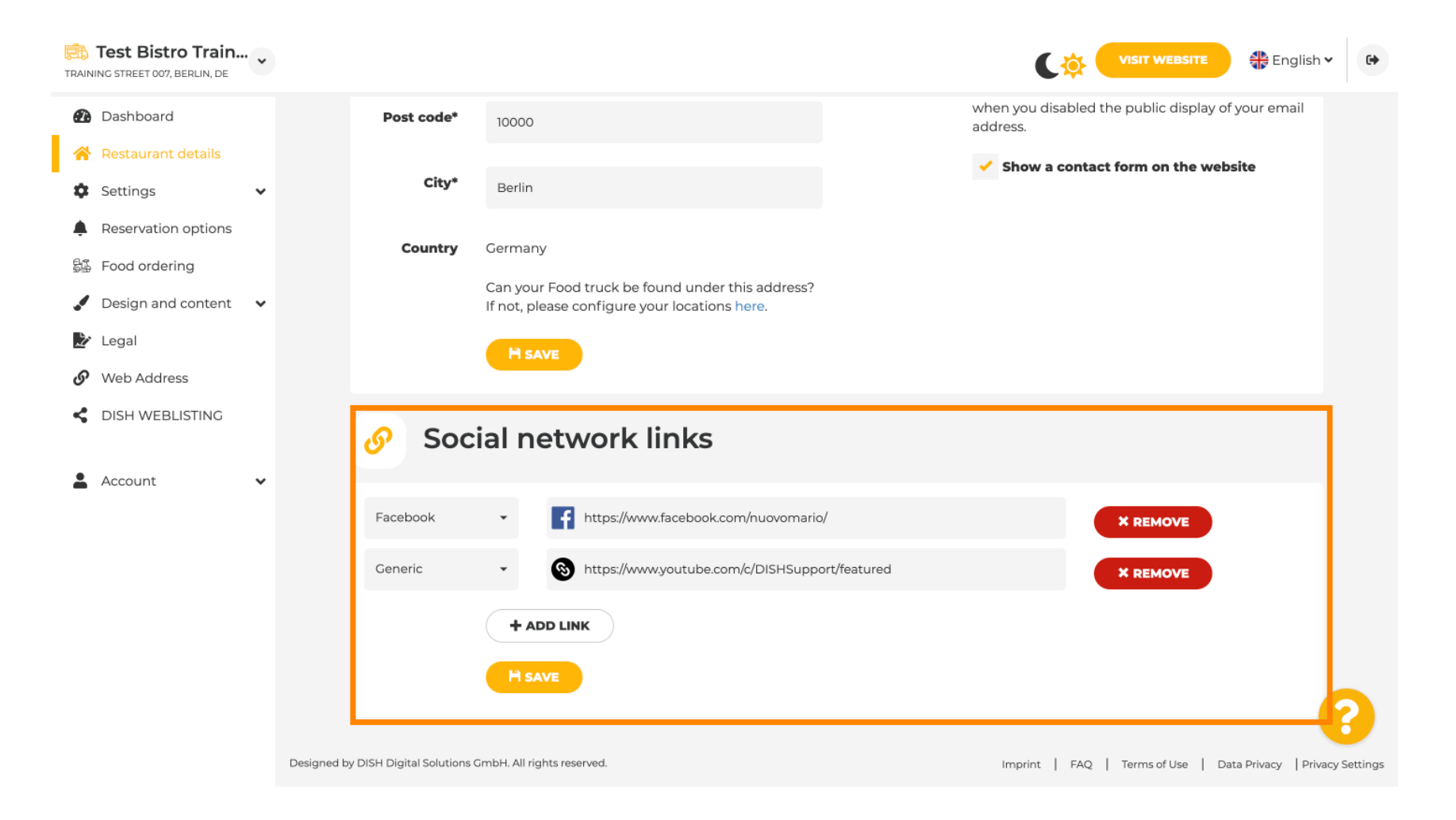

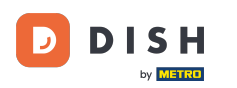

• Haga clic en Horario de apertura , en configuración, para editar el horario de apertura.

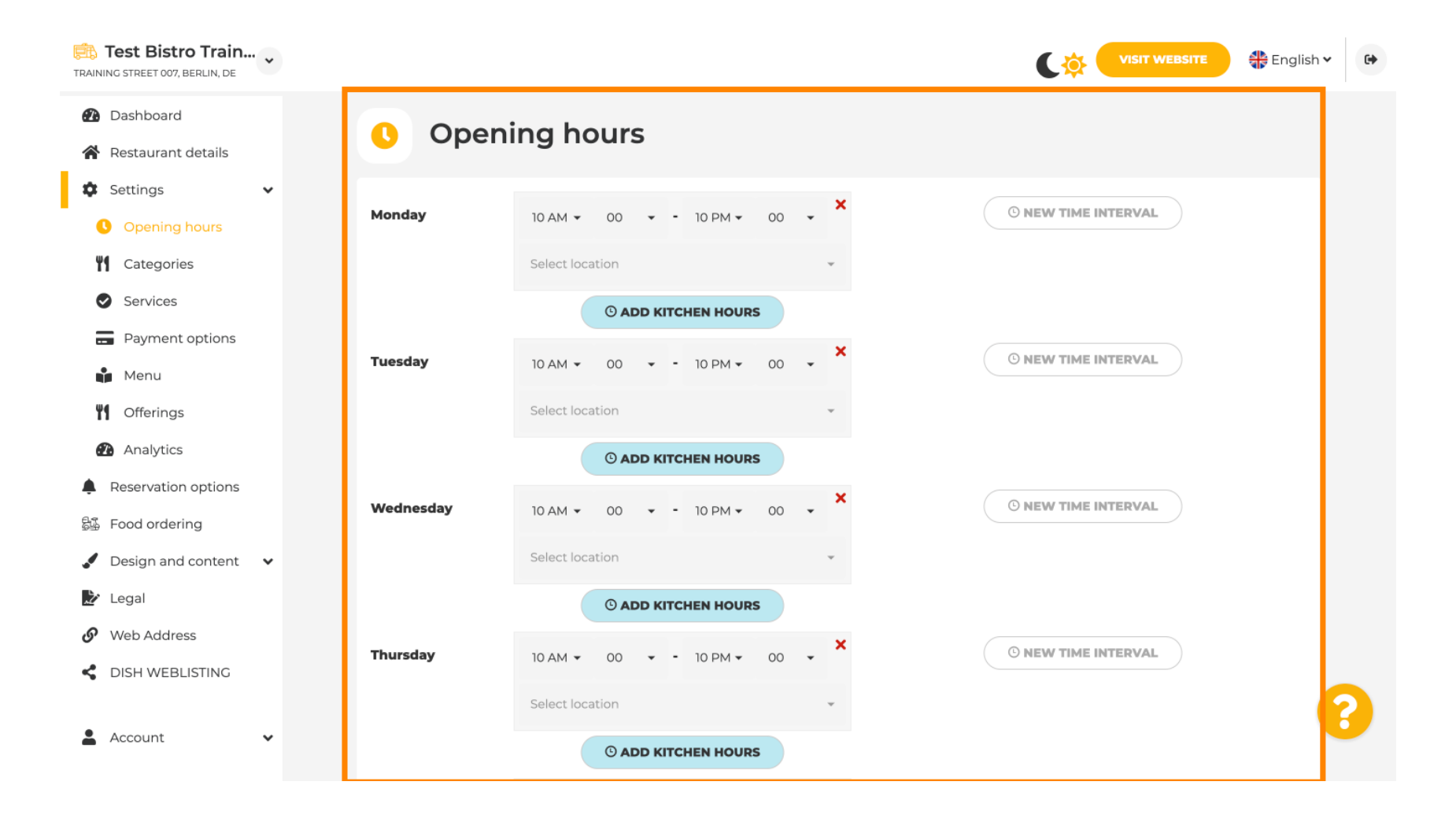

D

# • También puede establecer horarios de apertura para otras direcciones de ubicaciones .

| Test Bistro Train                                                                          |             |                                                    |                                 |                              |                                     | 🛟 English 🗸 🕞              |
|--------------------------------------------------------------------------------------------|-------------|----------------------------------------------------|---------------------------------|------------------------------|-------------------------------------|----------------------------|
| <ul><li>Dashboard</li><li>Restaurant details</li></ul>                                     |             | Saturday 12 AM -                                   | 00 <b>▼ -</b> 11 PM <b>▼</b> 00 | • ×                          | © NEW TIME INTERVAL                 |                            |
| <ul> <li>Settings</li> <li>Opening hours</li> <li>Categories</li> </ul>                    |             | Sunday - closed -                                  | © ADD KITCHEN HOURS             |                              | O NEW TIME INTERVAL                 |                            |
| <ul> <li>Services</li> <li>Payment options</li> <li>Menu</li> </ul>                        |             | -                                                  | Display your opening            | + ADD EXCEPTION              | r cover image                       |                            |
| M Offerings                                                                                |             |                                                    | Sync my ope                     | ning hours with Dish Reserva | ation                               |                            |
| <ul> <li>Reservation options</li> <li>Food ordering</li> <li>Design and content</li> </ul> |             |                                                    |                                 | H save                       |                                     |                            |
| <ul><li>Legal</li><li>Web Address</li></ul>                                                |             | 🚓 Locations a                                      | ddresses                        |                              |                                     |                            |
| <ul> <li>DISH WEBLISTING</li> <li>Account</li> </ul>                                       | l           | +                                                  | ADD NEW LOCATION                |                              |                                     |                            |
|                                                                                            | Designed by | / DISH Digital Solutions GmbH. All rights reserved | ved.                            |                              | Imprint   FAQ   Terms of Use   Data | a Privacy Privacy Settings |

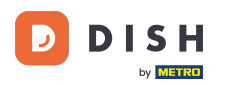

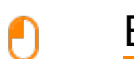

En Categorías , puedes cambiar la categoría de la empresa. Nota: Los cambios también afectarán las ofertas y los servicios.

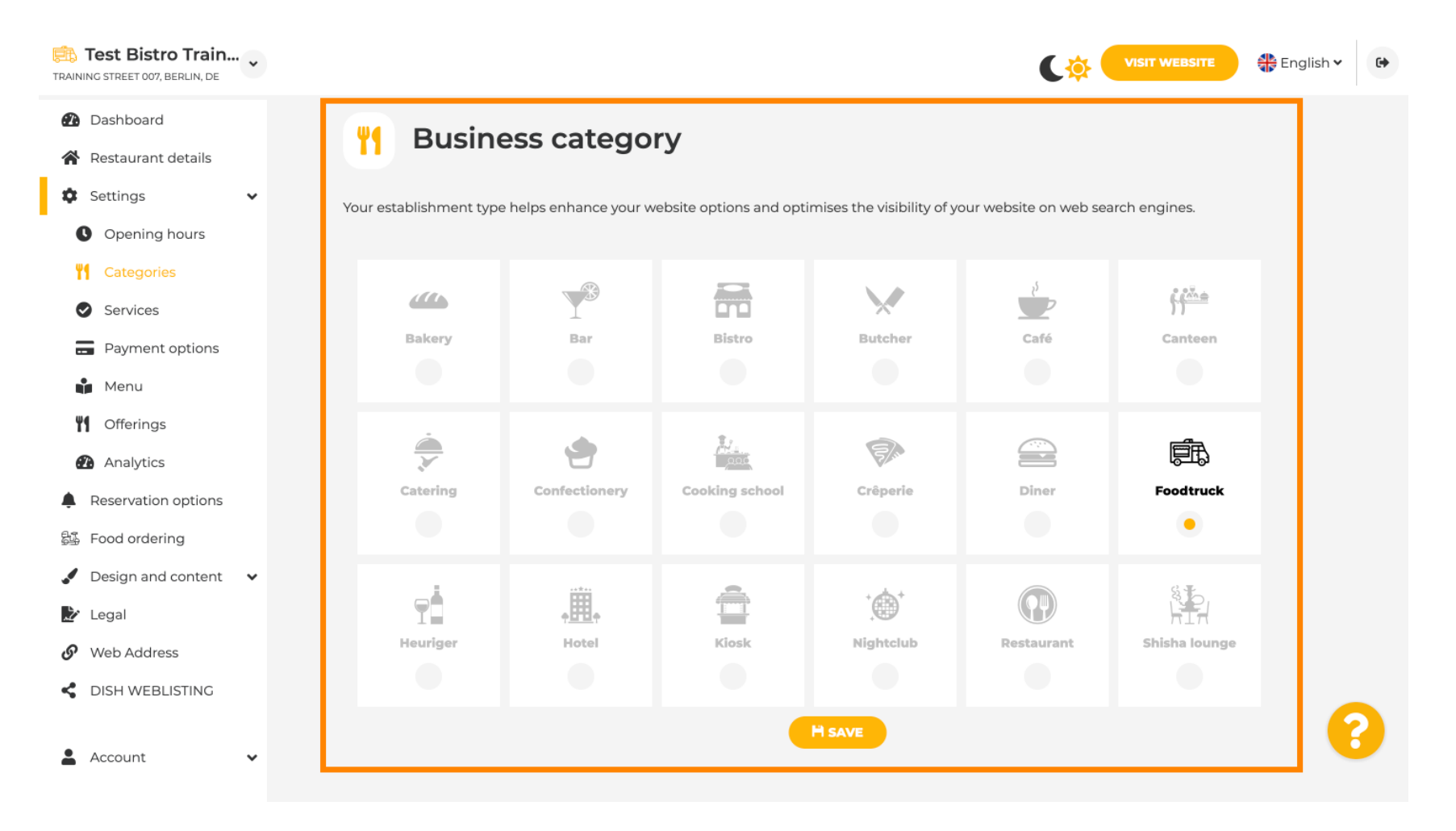

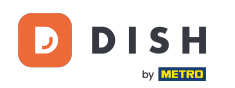

Ð

En Servicios , puedes cambiar o añadir los servicios del establecimiento. Estos tienen un impacto en la visibilidad en los buscadores web.

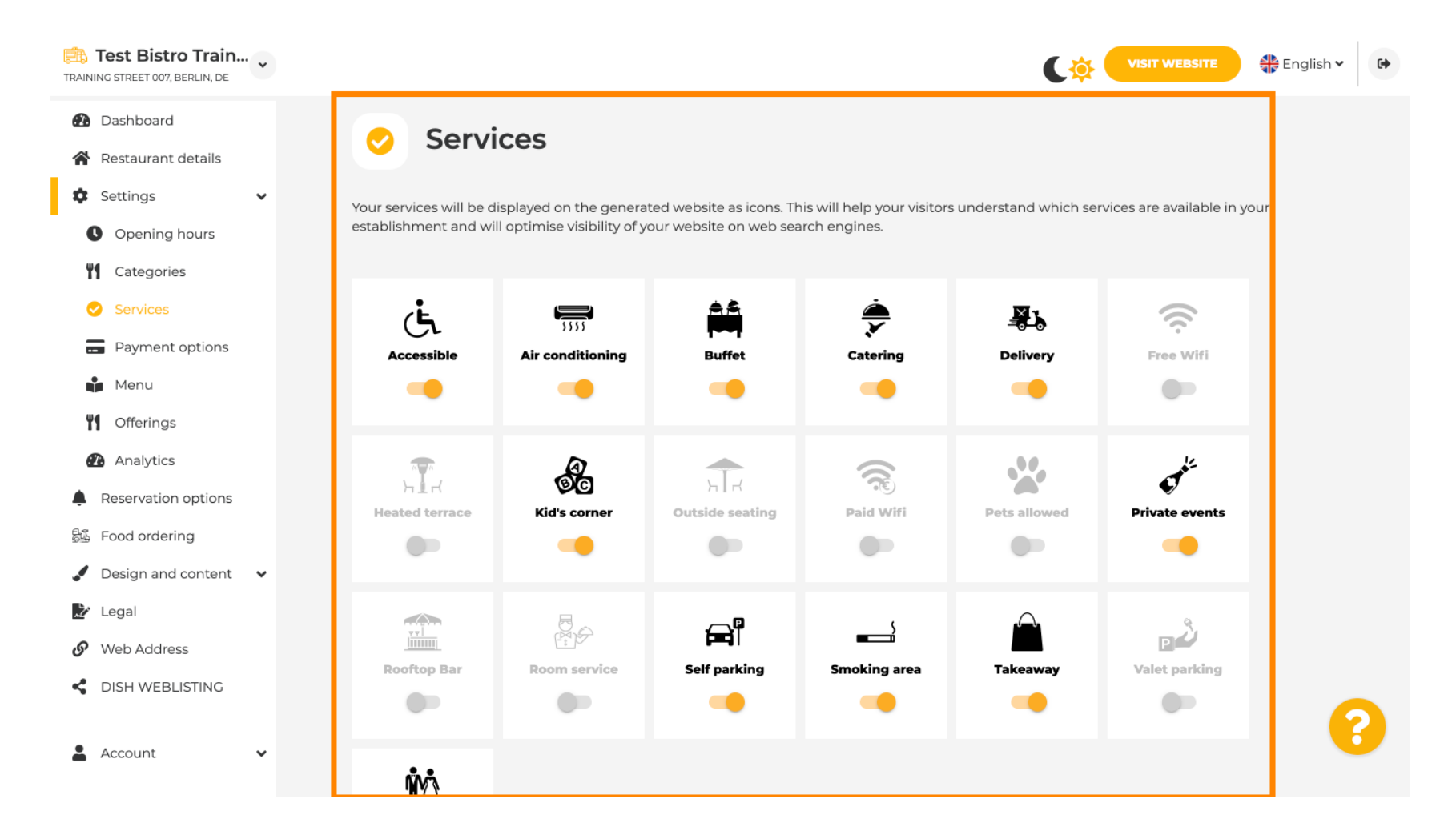

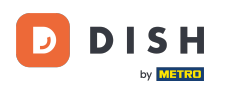

## En las opciones de pago , puede habilitar o deshabilitar las opciones de pago.

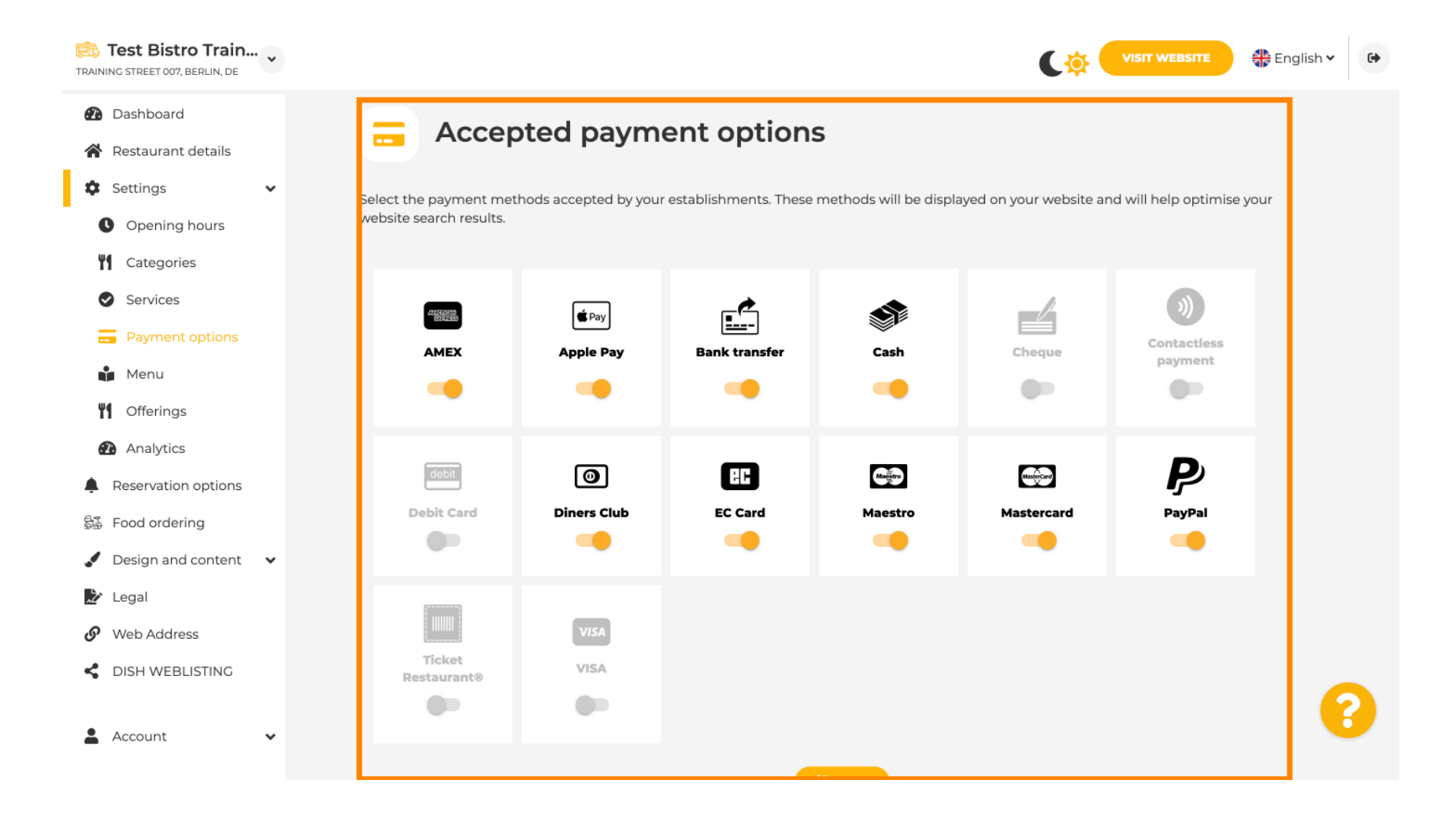

Sitio web de DISH: guía del panel de administración del sitio web de DISH

Ð

En el menú, puedes agregar un nuevo menú al sitio web. Solo tienes que cargar un documento o crear un PDF a partir de imágenes.

| Test Bistro Train.  | ·· • |                               |                                        |                                        | C                                      | VISIT WEBSITE                   |
|---------------------|------|-------------------------------|----------------------------------------|----------------------------------------|----------------------------------------|---------------------------------|
| Dashboard           |      | De De                         | ctouropt m                             |                                        |                                        |                                 |
| Restaurant details  |      |                               | staurant me                            | enu                                    |                                        |                                 |
| Settings            | ~    | Upload up to                  | 0 menus as a picture in JF             | PG/PNG format or as PDF document.      |                                        |                                 |
| Opening hours       |      | If you want to                | combine the separate pag               | ges of your menu into a single PDF fil | e, please click <b>"Create menu PI</b> | OF from multiple images".       |
| Categories          |      | Thereupon, yo<br>menu for you | u can upload multiple JPC<br>visitors. | G/PNG photos, which are automatica     | lly combined into a PDF file. This     | enhances the readability of the |
| Services            |      | Ma                            |                                        | <b>.</b>                               | Million Manager 16                     |                                 |
| Payment options     |      | Menu                          | Winter Menu                            | Document                               | winter-Menu.pdf                        | X REMOVE                        |
| Menu                |      | Menu                          | Monu                                   | Document                               | Menu.png                               | X REMOVE                        |
| Offerings           |      |                               | Meria                                  |                                        |                                        |                                 |
| Analytics           |      | New                           |                                        |                                        |                                        |                                 |
| Reservation options |      | Menu                          |                                        |                                        |                                        |                                 |
| Food ordering       |      |                               | CHOOSE MENU                            | TO UPLOAD (PDF / JPG / PNG)            |                                        |                                 |
| Design and content  | •    |                               |                                        |                                        |                                        |                                 |
| Legal               |      |                               | - or -                                 |                                        |                                        |                                 |
| Web Address         |      |                               | EREATE MENU                            | PDF FROM MULTIPLE IMAGES               |                                        |                                 |
| DISH WEBLISTING     |      |                               |                                        |                                        |                                        |                                 |
|                     |      |                               |                                        |                                        |                                        |                                 |
| Account             | ~    |                               |                                        |                                        |                                        |                                 |

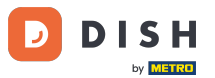

En las ofertas, puedes editar los tipos de cocina y otras ofertas generales. Nota: selecciona tu cocina principal con cuidado, ya que esto afectará el texto automatizado y los resultados de los motores de búsqueda.

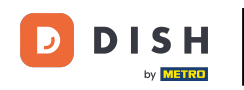

| Test Bistro Train                                      | ) v |                                      |                                                                                      |                                               |                                 |                                              |                      | C 🌣 🧲                                                  | VISIT WEBSITE                         | 🕀 English                | • |
|--------------------------------------------------------|-----|--------------------------------------|--------------------------------------------------------------------------------------|-----------------------------------------------|---------------------------------|----------------------------------------------|----------------------|--------------------------------------------------------|---------------------------------------|--------------------------|---|
| <ul><li>Dashboard</li><li>Restaurant details</li></ul> |     | <b>"1</b>                            | Your offerin                                                                         | gs                                            |                                 |                                              |                      |                                                        |                                       |                          |   |
| Settings                                               | ~   |                                      |                                                                                      |                                               |                                 |                                              |                      |                                                        |                                       |                          | 1 |
| Opening hours                                          |     | Main                                 | Cuisine                                                                              |                                               |                                 |                                              |                      |                                                        |                                       |                          |   |
| Categories                                             |     | Select yo<br>engine o<br>satisfactio | ur "main" food offering/c<br>ptimisation (SEO). By doi<br>on and gain a loval follow | uisine type belo<br>ng this, online s<br>ving | w. It will be u<br>earchers and | sed to generate auto<br>diners can find your | matic tex<br>website | kt and titles for your we<br>easily for your specialty | bsite, for better<br>, help you to in | r search<br>nprove guest |   |
| Services                                               |     | Satisfasti                           | Select your main o                                                                   | uicine type                                   |                                 |                                              |                      |                                                        |                                       |                          |   |
| Payment options                                        |     |                                      | Select your main c                                                                   | uisine type                                   | Italian                         |                                              |                      |                                                        | •                                     |                          |   |
| Menu                                                   |     |                                      |                                                                                      |                                               |                                 |                                              |                      |                                                        |                                       |                          |   |
| <b>VI</b> Offerings                                    |     |                                      |                                                                                      |                                               |                                 | H SAVE                                       |                      |                                                        |                                       |                          |   |
| Analytics                                              |     |                                      |                                                                                      |                                               |                                 |                                              |                      |                                                        |                                       |                          |   |
| Reservation options                                    |     | Туре                                 | s of Cuisines                                                                        |                                               |                                 |                                              |                      |                                                        |                                       |                          |   |
| 월 Food ordering                                        |     | Af                                   | ghani                                                                                | African                                       |                                 | American                                     |                      | Arabian                                                | Argenti                               | nean                     |   |
| Design and content                                     | ~   | Ar                                   | menian                                                                               | Asian                                         |                                 | Austrian                                     |                      | Azerbaijani                                            | Balkan                                |                          |   |
| 🏂 Legal                                                |     | Ве                                   | lgian                                                                                | Brazilian                                     |                                 | British                                      |                      | Caribbean                                              | Chinese                               |                          |   |
| 🔗 Web Address                                          |     |                                      | -                                                                                    | <b>6</b>                                      |                                 | <b>O</b>                                     |                      | •••••                                                  | <b>0</b> . <b>1</b>                   |                          |   |
| dish weblisting                                        |     | Co                                   | lompiañ                                                                              | Corsican                                      |                                 | Creole                                       |                      | Croatian                                               | Cuban                                 |                          |   |
|                                                        |     | Cz                                   | ech                                                                                  | Dutch                                         |                                 | English                                      |                      | European                                               | French                                |                          | 2 |
| Account                                                | ~   | Ge                                   | orgian                                                                               | German                                        |                                 | Greek                                        |                      | Hawaiian                                               | Hungari                               | ian                      |   |
|                                                        |     | Ine                                  | dian                                                                                 | Indonesian                                    |                                 | International                                |                      | Irish                                                  | Israeli                               |                          |   |

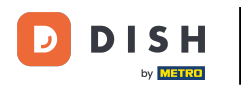

# En Analytics , puedes insertar tu código de Analytics .

| Test Bistro Train        |                                                                                                    |
|--------------------------|----------------------------------------------------------------------------------------------------|
| 🕐 Dashboard              | Custom Google Analytics                                                                                                    |
| Restaurant details       |                                                                                                    |
| 🗘 Settings 🗸 🗸           |                                                                                                    |
| Opening hours            | Google Analytics                                                                                                    |
| Categories               |                                                                                                    |
| Services                 | Please add you personal Google Universal Analytics code here to track your own visitor data.                                 |
| Payment options          | Google Universal Analytics                                                                                                   |
| 📫 Menu                   |                                                                                                    |
| <b>Offerings</b>         | H SAVE                                                                                                    |
| 🕐 Analytics              |                                                                                                    |
| Reservation options      |                                                                                                    |
| 鄙 Food ordering          |                                                                                                    |
| 🖌 Design and content 🛛 🗸 |                                                                                                    |
| 🌛 Legal                  |                                                                                                    |
| 🔗 Web Address            |                                                                                                    |
| CISH WEBLISTING          |                                                                                                    |
| 🛓 Account 🗸 🗸            | Designed by DISH Digital Solutions GmbH. All rights reserved. Imprint   FAQ   Terms of Use   Data Privacy   Privacy Settings |

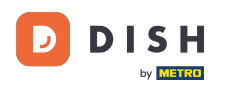

En Reservas , podrás seleccionar las opciones preferidas para recibir reservas a través del sitio web.

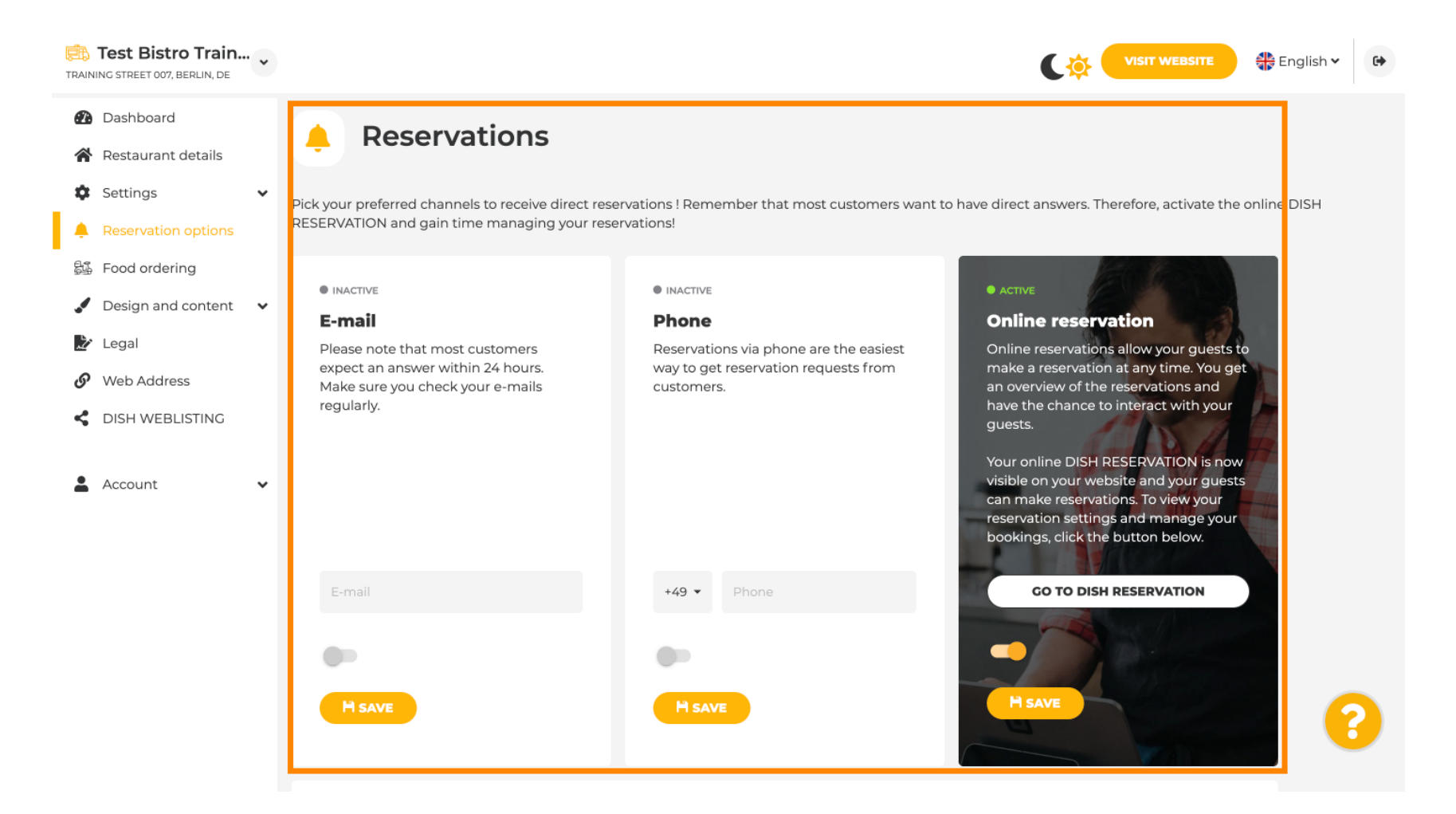

DISH

# En el área de pedidos de comida , puedes deshabilitar o habilitar un formulario de pedido para pedidos para llevar. Nota : Esta función estará disponible después de que se cargue un menú en el sitio web.

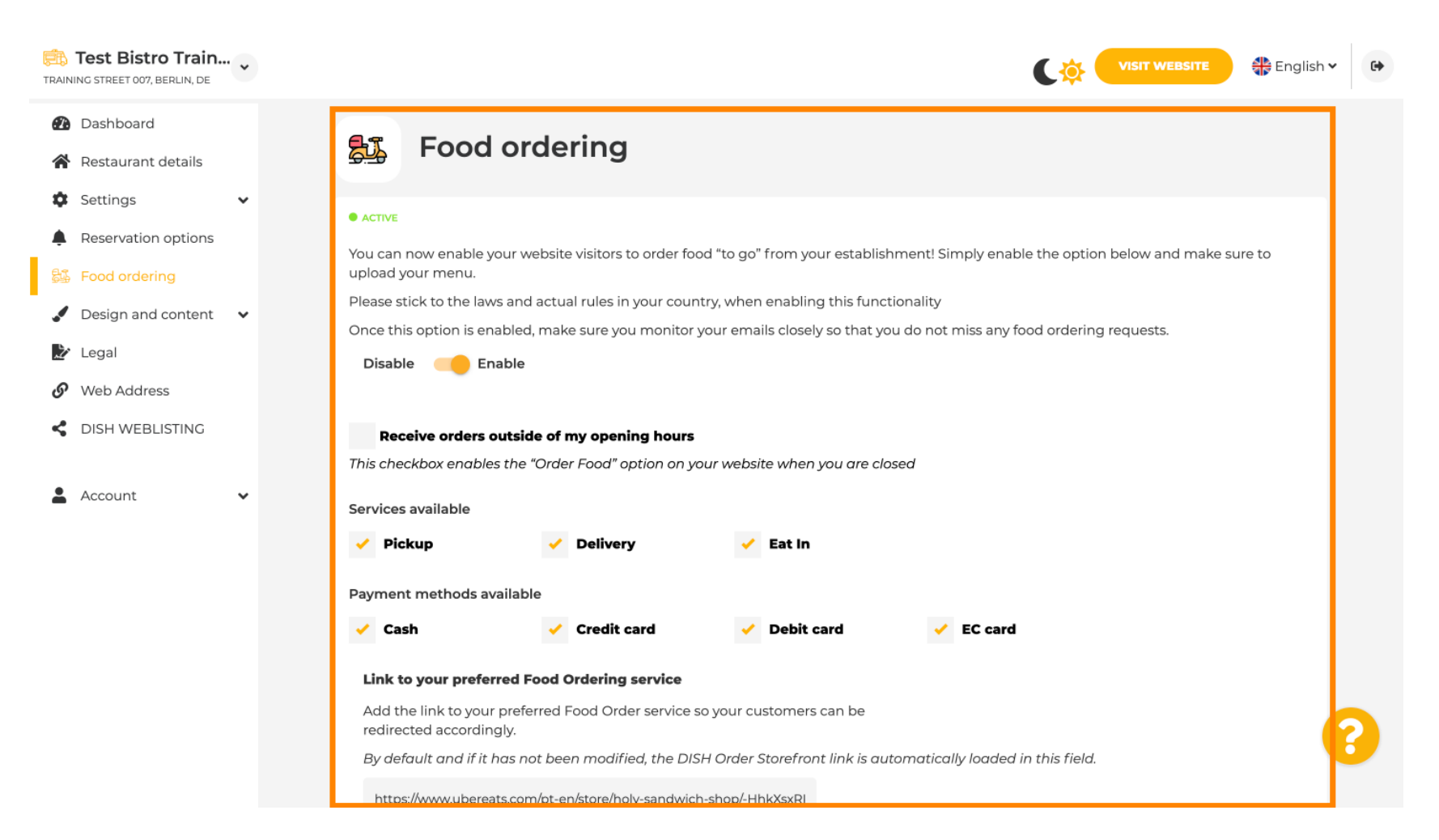

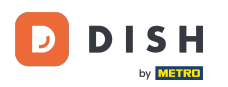

En Plantilla de diseño, puede elegir entre diferentes Plantillas de diseño y al hacer clic en APLICAR se activa su elección. Nota: Desplácese hacia abajo para ver las otras Plantillas de diseño.

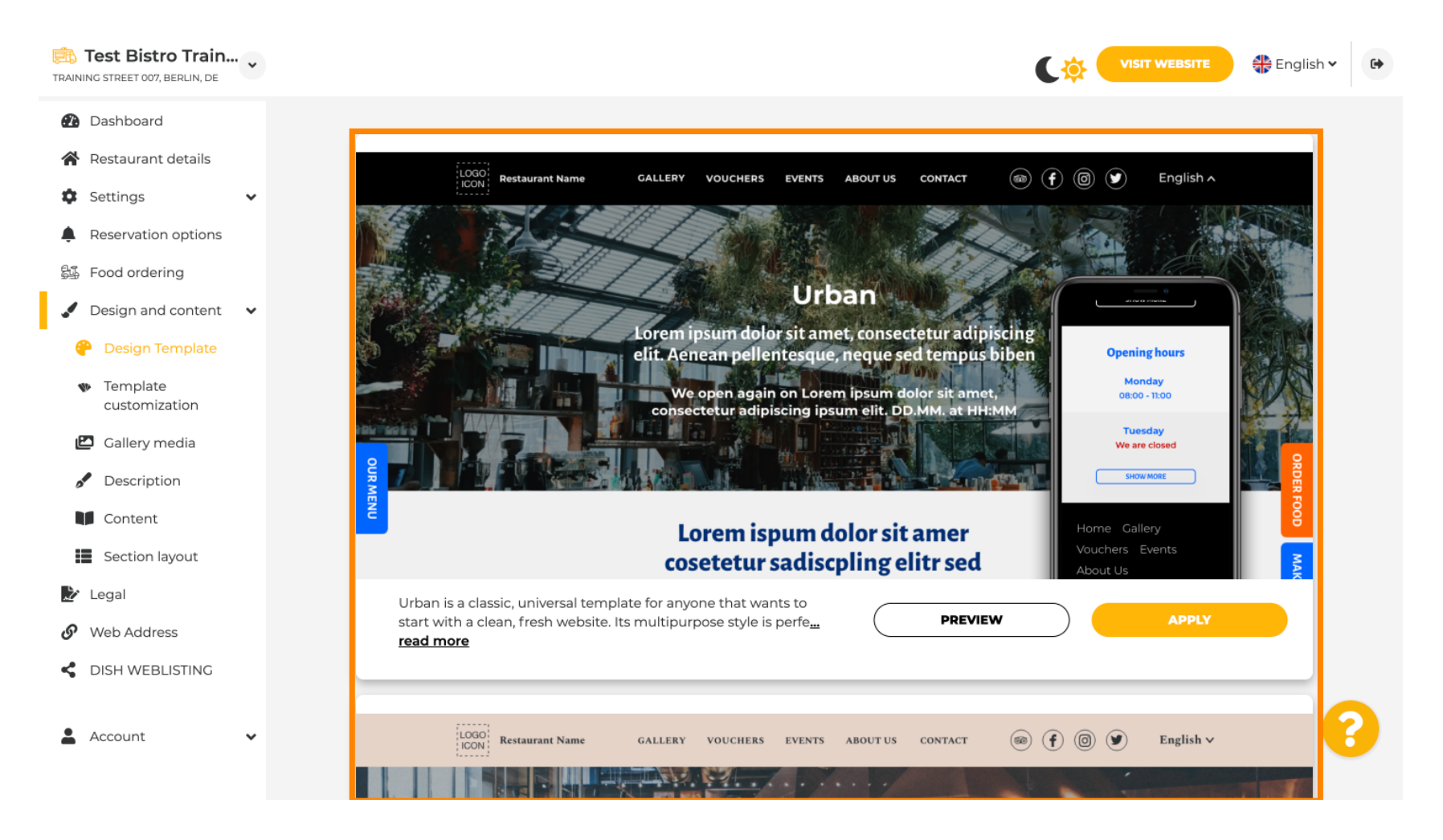

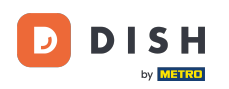

En Personalización de plantilla, puedes personalizar el color del sitio web. Haz clic en el color que desees para tu configuración. Nota: Esta es una función premium.

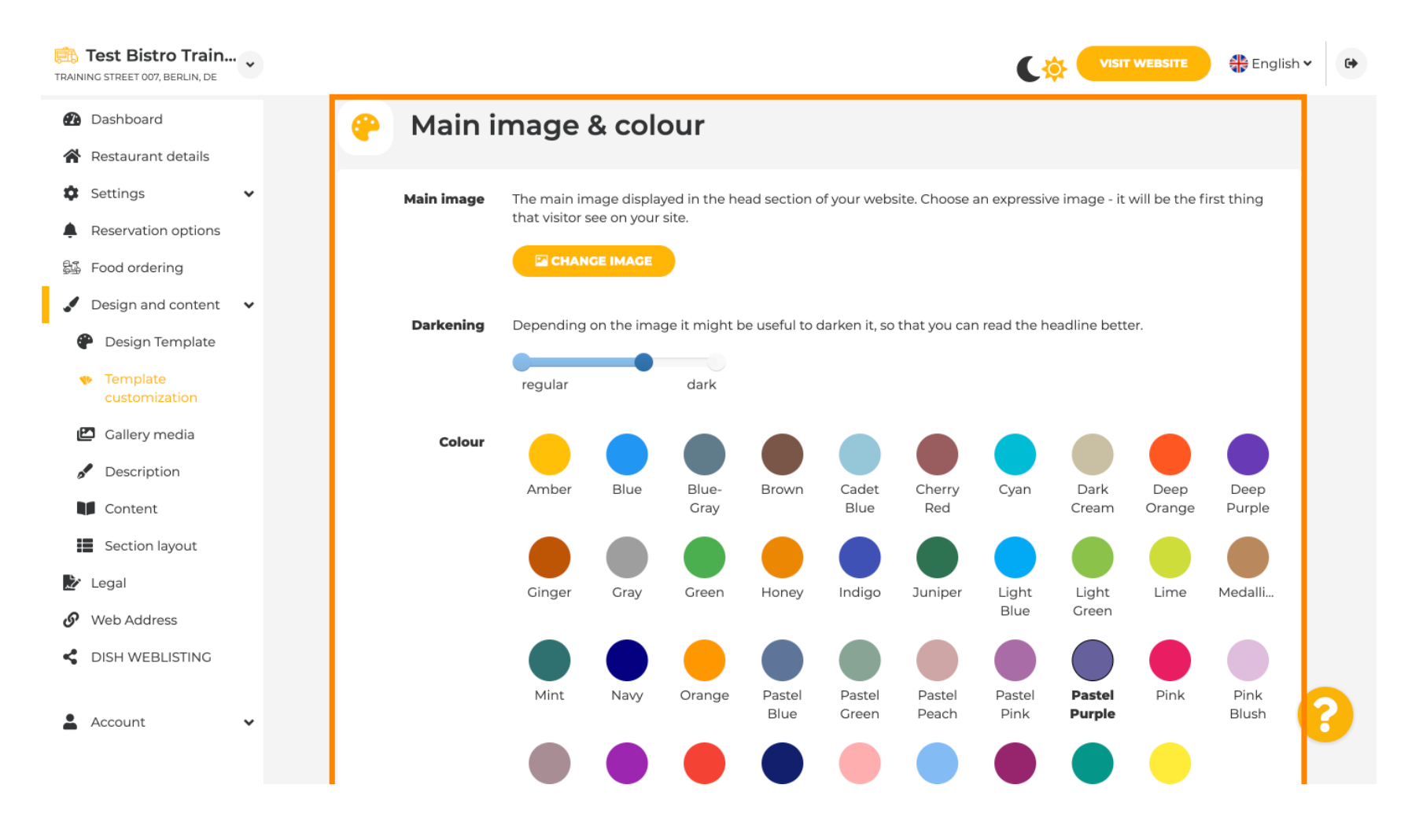

## Desplácese hacia abajo para ajustar las fuentes de su sitio web.

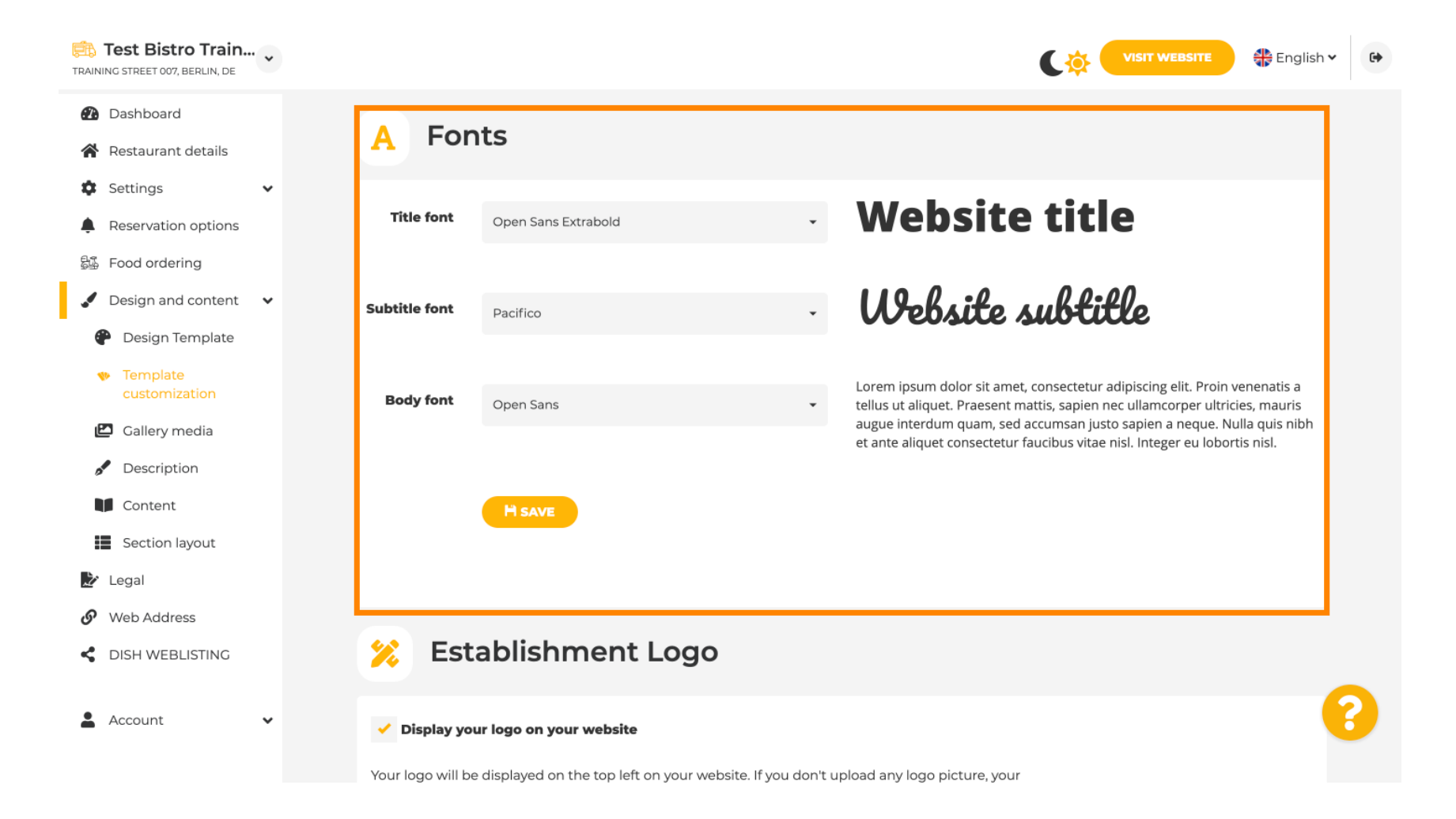

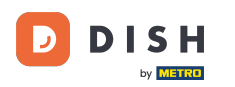

En Establecimientos Logo, puedes cargar tu logotipo en tu sitio web.

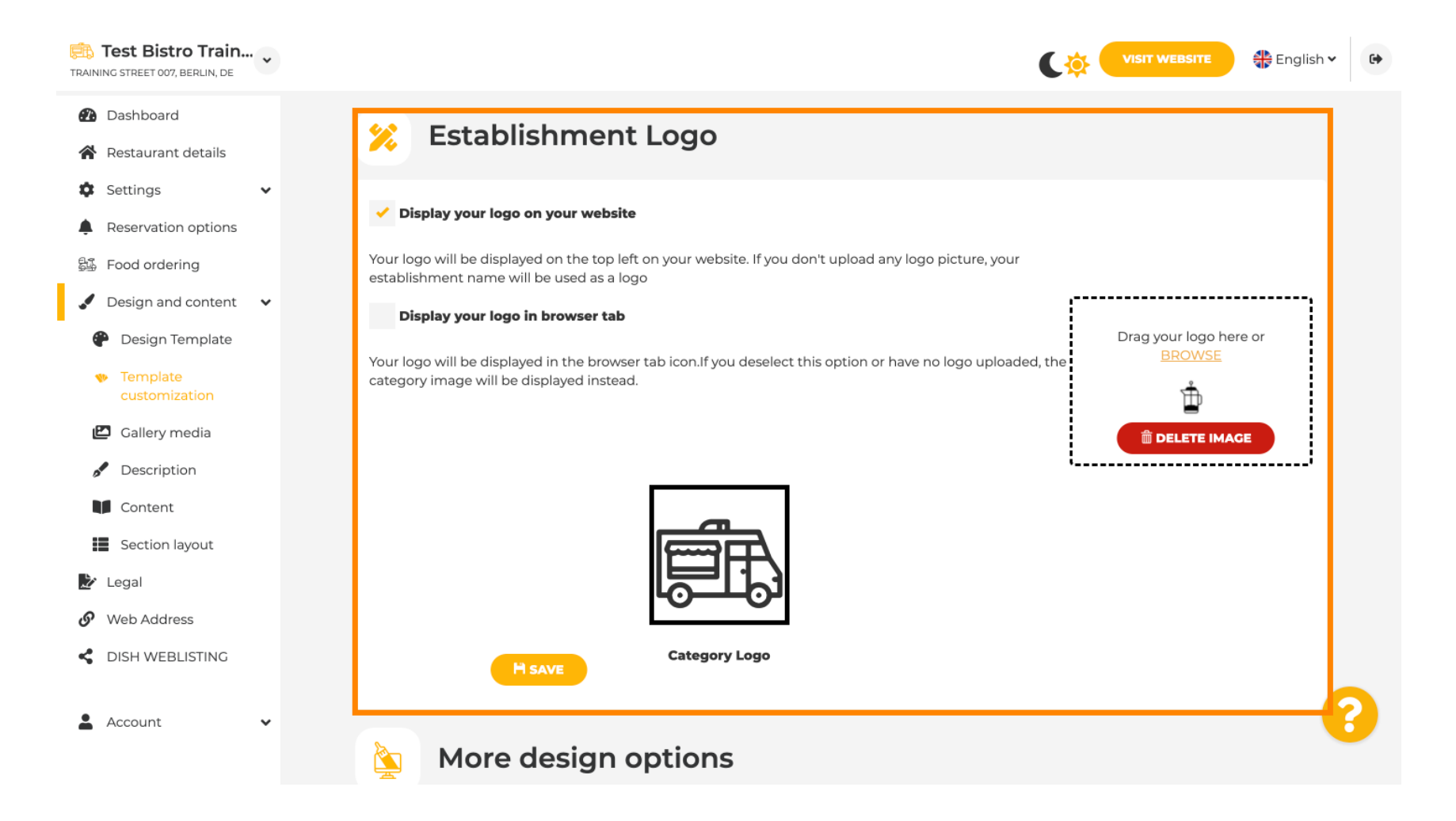

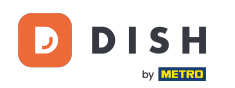

Si sigues desplazándote, obtendrás más opciones de diseño. Puedes cargar una imagen de fondo , configurar el color detrás de la imagen y la opacidad de la imagen .

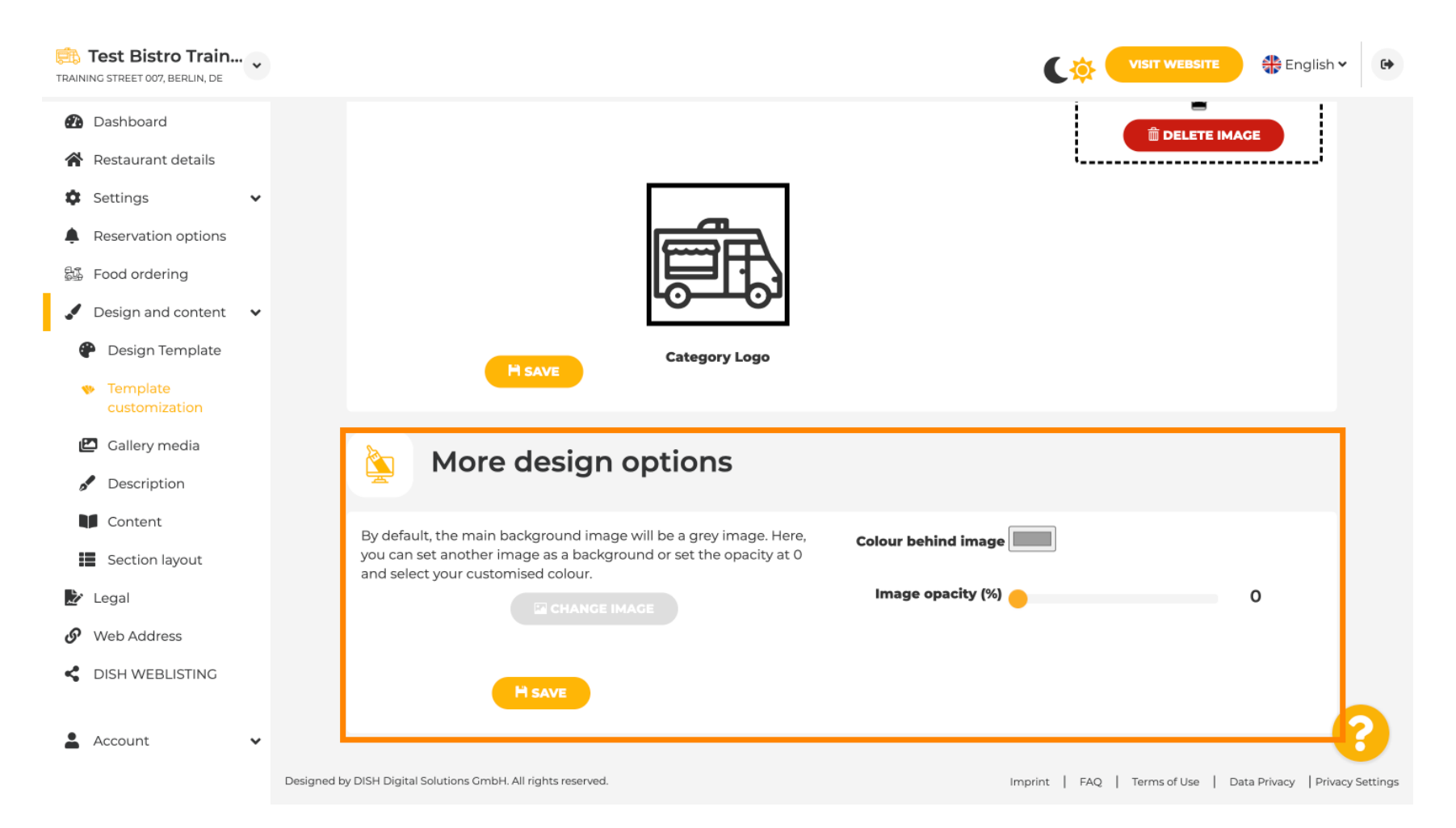

## En la sección Medios de la galería , puedes cargar fotografías de tu establecimiento.

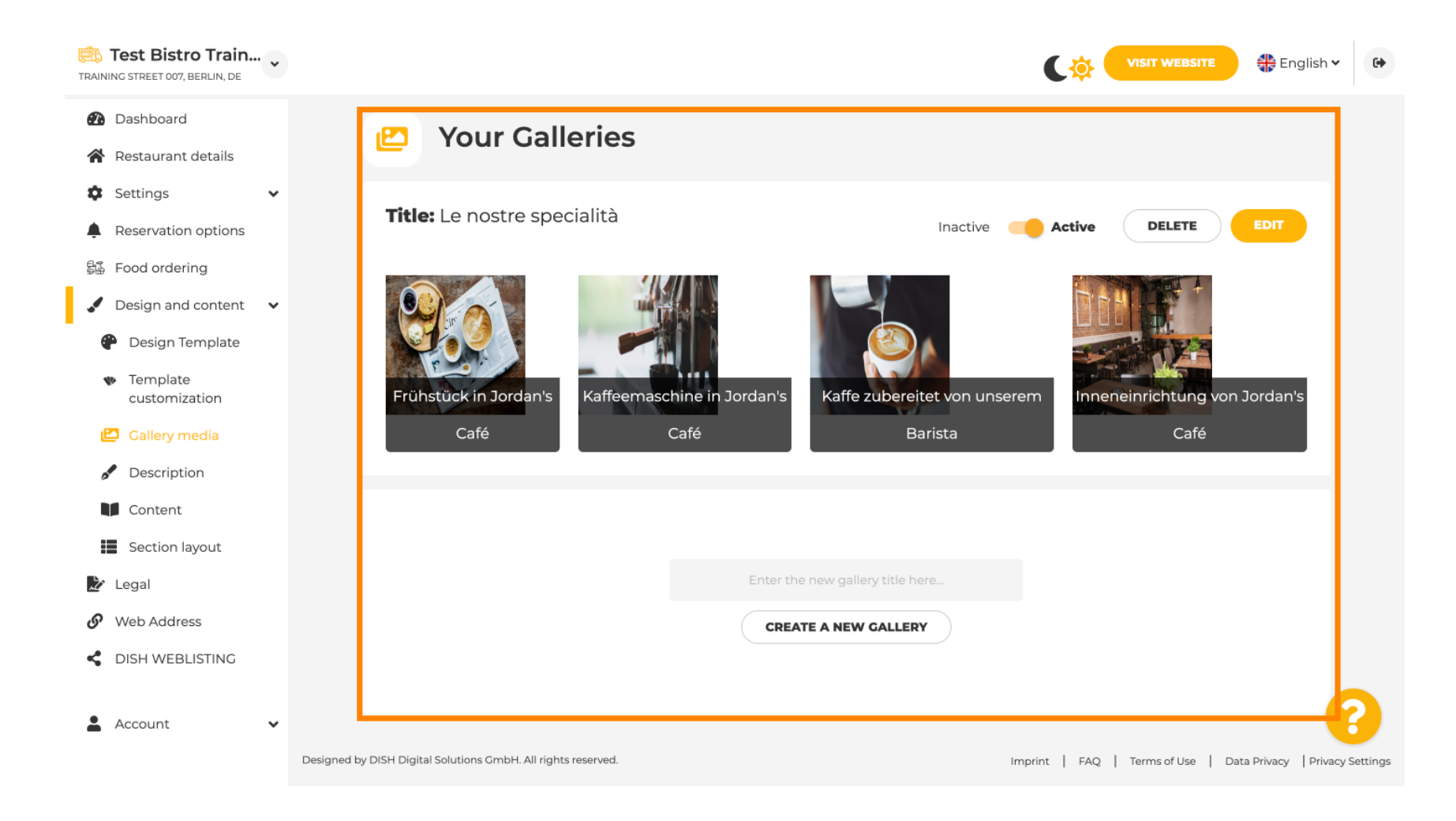

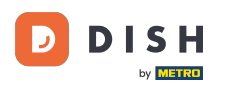

Ð

En Descripción, puedes editar el título de bienvenida , la meta descripción y la descripción principal de tu sitio web .

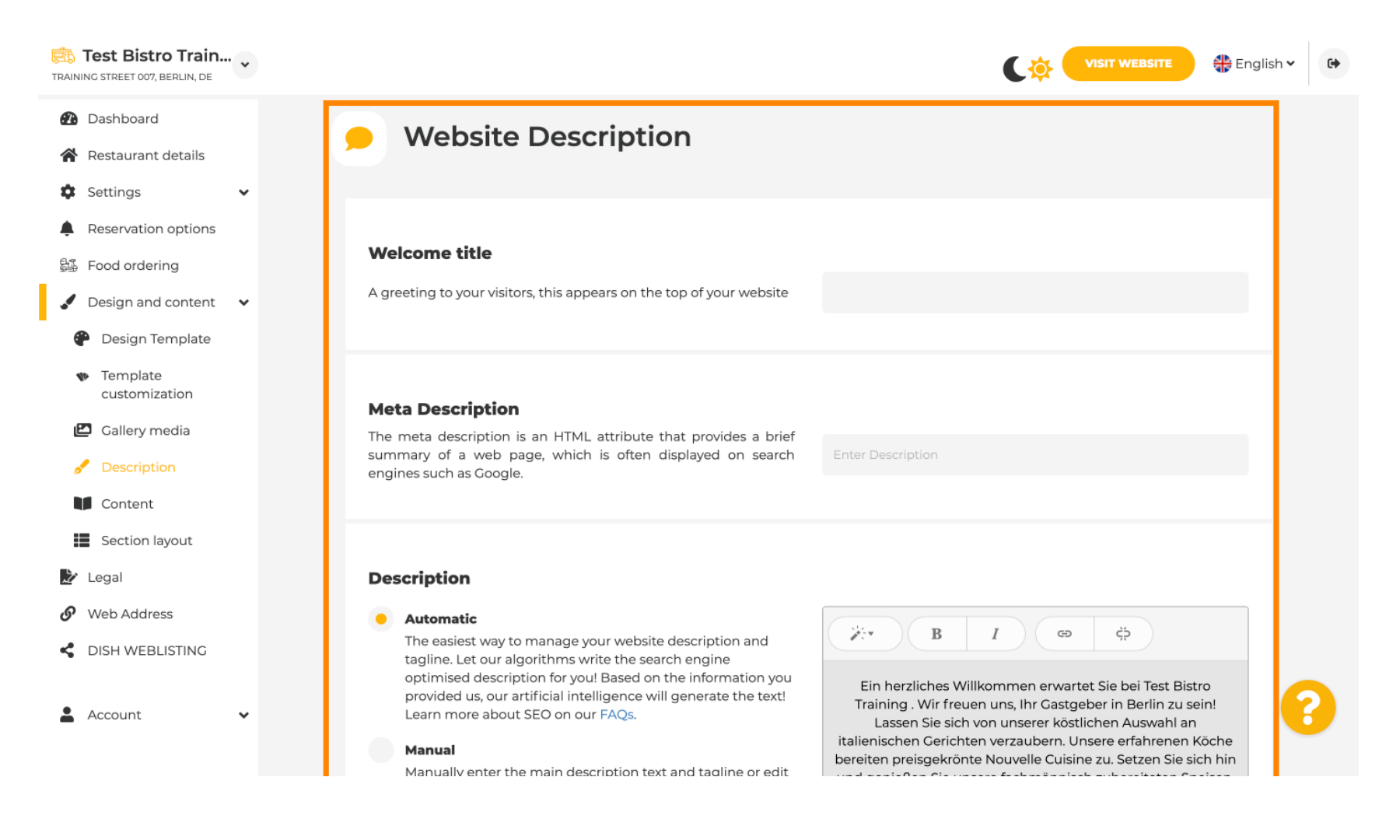

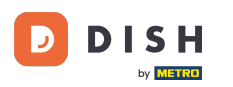

i

#### La descripción principal se puede escribir manualmente o generar automáticamente.

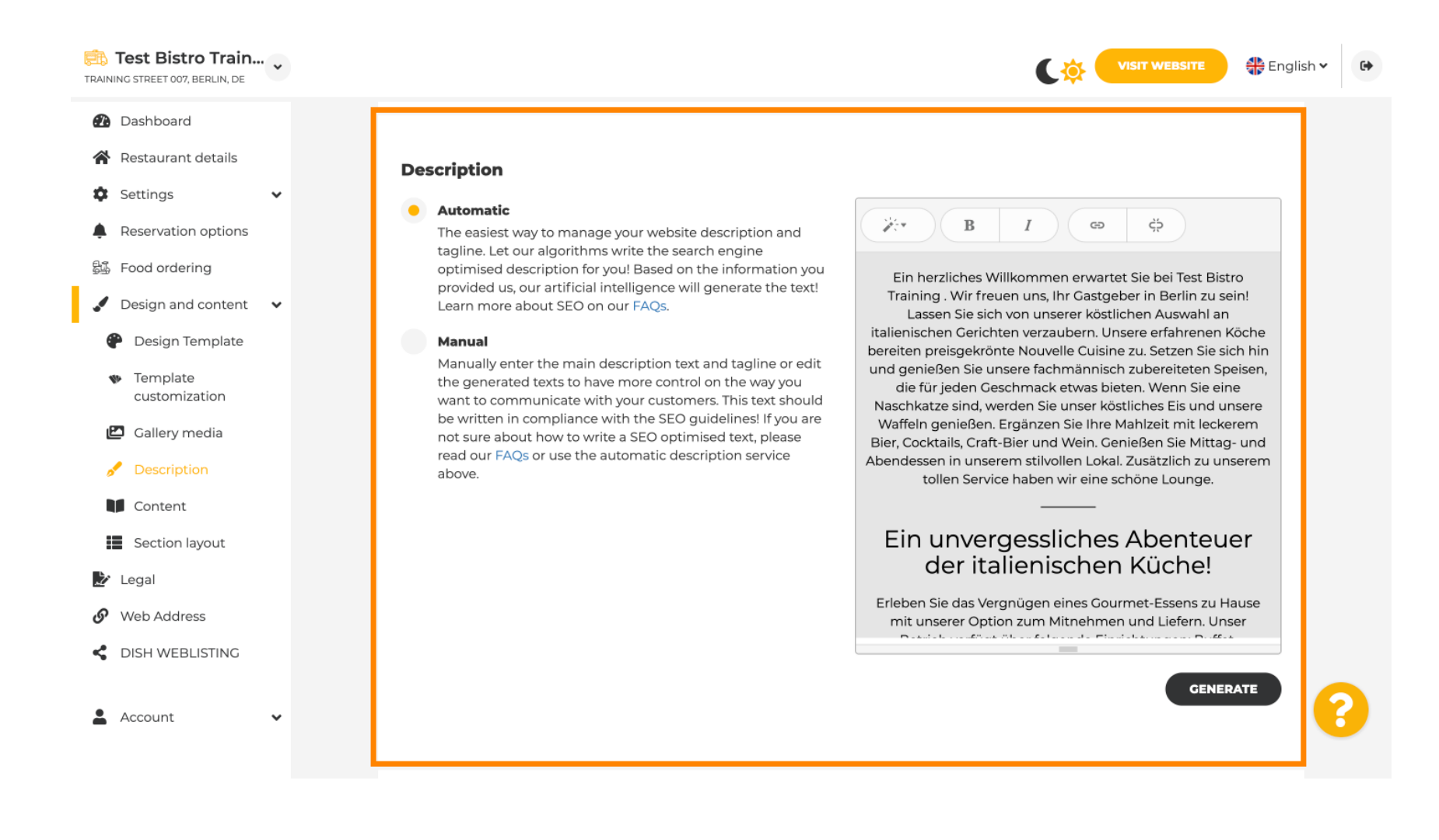

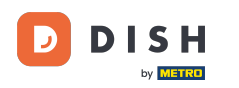

# Para que su sitio web tenga más impacto, agregue un eslogan.

| RAINING STREET 007, BERLIN, DE                                                                                                    | CO VISIT WEBSITE 🕀 Englis                                                                                                    | h v 🕒 |
|----------------------------------------------------------------------------------------------------|----------------------------------------------------------------------------------------------------|-------|
| <ul><li>Dashboard</li><li>Restaurant details</li></ul>                                                                                                    |                                                                                                    |       |
| <ul> <li>Settings</li> <li>Reservation options</li> <li>Food ordering</li> <li>Design and content</li> <li>Design Template<br/>customization</li> <li>Gallery media</li> <li>Description</li> <li>Content</li> </ul> | Tagline         Search Impactful: This is a title for your website description (please note that it is only editable when your Description is set to Manual)         Test Bistro Training Foodtruck    Speak to your diners in english Thanks to our artificial intelligence, we can generate an automatic description in the language of the establishment country and in english. |       |
| <ul> <li>Section layout</li> <li>Legal</li> <li>Web Address</li> <li>DISH WEBLISTING</li> <li>Account</li> </ul>                                                                                                    | Preview Czech • PREVIEW                                                                                                    | 0     |

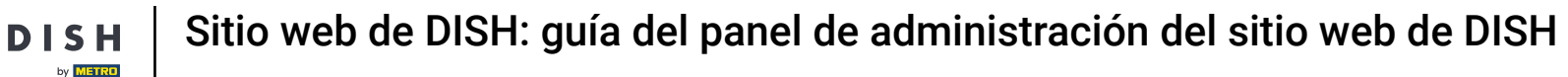

D

Después de configurar y editar la descripción de su sitio web, también puede activar la función de traducción. Nota: Esta es una función premium.

| Test Bistro Train                                   | ••• |                                                                                                    |                                                       | sh 🗸 🕞 |
|-----------------------------------------------------|-----|----------------------------------------------------------------------------------------------------|-------------------------------------------------------|--------|
| Dashboard                                           |     |                                                                                                    | GENERALE                                              |        |
| 倄 Restaurant details                                |     |                                                                                                    |                                                       |        |
| Settings                                            | ~   |                                                                                                    |                                                       |        |
| Reservation options                                 |     | Tagline                                                                                                    |                                                       |        |
| ද්යි Food ordering                                  |     | Search Impactful: This is a title for your website description (please<br>note that it is only editable when your Description is set to | e Test Bistro Training Foodtruck                      |        |
| 🖌 Design and content                                | ~   | Manual)                                                                                                    |                                                       |        |
| 🕐 Design Template                                   |     |                                                                                                    |                                                       |        |
| <ul> <li>Template</li> <li>customization</li> </ul> |     |                                                                                                    |                                                       |        |
| 🖆 Gallery media                                     |     | Speak to your diners in english                                                                                                    |                                                       |        |
| 🖋 Description                                       |     | Thanks to our artificial intelligence, we can generate an autom country and in english.                                                 | atic description in the language of the establishment |        |
| Content                                             |     |                                                                                                    |                                                       |        |
| Section layout                                      |     |                                                                                                    |                                                       |        |
| 達 Legal                                             |     |                                                                                                    |                                                       |        |
| 🔗 Web Address                                       |     | Preview                                                                                                    | Czech • PREVIEW                                       |        |
| dish weblisting                                     |     |                                                                                                    |                                                       |        |
| Account                                             | ~   | H SAVE                                                                                                    |                                                       | 8      |

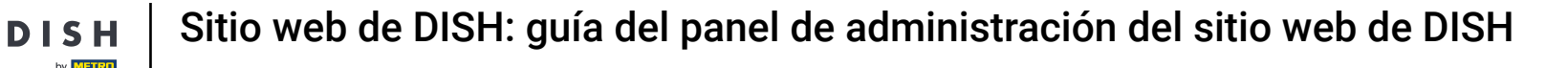

Para añadir más contenido a tu web haz clic en Contenido en la barra de menú. Selecciona aquí los bloques de contenido para añadir más información a tu establecimiento.

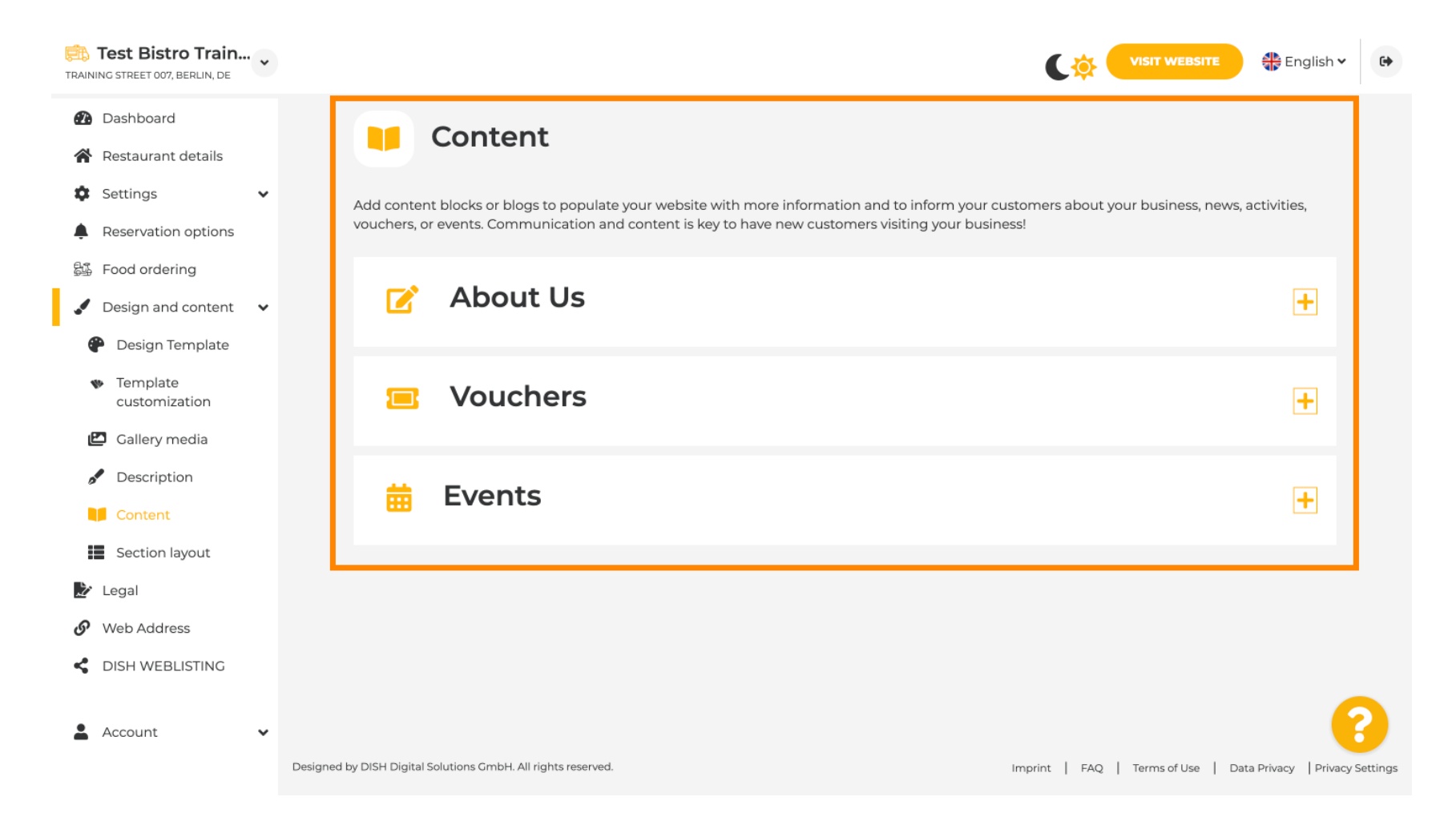

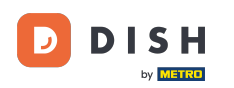

Ð

En Diseño de sección, puede ver cómo está estructurado actualmente el sitio web. Haga clic y arrastre la barra de contenido deseada a la posición deseada para cambiarla.

| Training street 007, Berlin, De                                                         | VISIT WEBSITE SIN *                                                                                                    |
|-----------------------------------------------------------------------------------------|----------------------------------------------------------------------------------------------------|
| <ul><li>Dashboard</li><li>Restaurant details</li></ul>                                  | Section Layout                                                                                                    |
| Settings     •       Reservation options                                                | This is how the content on your website is layed out currently. Change the layout of your website by dragging the sections. |
| <ul> <li>Food ordering</li> <li>Design and content</li> <li>Design Tormalate</li> </ul> | Header This section always stays at the top                                                                                 |
| <ul> <li>Design Template</li> <li>Template</li> <li>customization</li> </ul>            | II ↑↓ Description                                                                                                    |
| <ul><li>Gallery media</li><li>Description</li></ul>                                     | III ↑↓ Menu 🖾                                                                                                    |
| Content                                                                                 |                                                                                                    |
| Legal     Web Address                                                                   | III ↑ ↓ Percentation Widget                                                                                                 |
| Account                                                                                 | III 1     Opening hours                                                                                                    |
|                                                                                         |                                                                                                    |

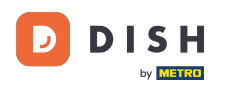

• Haga clic en Legal en la barra de menú, si desea personalizar el aviso legal del sitio web.

| TRAIN         | Test Bistro Train                    | • |                                                                                                    | F English 🗸 | 6 |
|---------------|--------------------------------------|---|----------------------------------------------------------------------------------------------------|-------------|---|
| <b>8</b> 2    | Dashboard<br>Restaurant details      |   |                                                                                                    |             |   |
| \$            | Settings                             | ~ | We recently divided the imprint (owner identification) into two categories. Private                                                                                                    |             |   |
| 53            | Reservation options<br>Food ordering |   | and Company, to align even more with your business. Please select the appropriate business type and fill out the form.                                                                                                    |             |   |
|               | Design and content                   | ~ | What type of business do you have?                                                                                                    |             |   |
| ତ<br><b>ଝ</b> | Web Address<br>DISH WEBLISTING       |   | <ul> <li>Private (a personal or family business that works as a sole trader)</li> <li>Please note that the Imprint for "Private Business" does not contain the following fields, so we will remove them from your profile:         <ul> <li>Business name</li> <li>District court</li> <li>Additioned is formation</li> </ul> </li> </ul> |             |   |
| *             | Account                              | ~ | Company (a business that is registered and works as a company) Restaurant owner general information                                                                                                    |             |   |
|               |                                      |   | First name*     Last name*       Jane     Doe                                                                                                    |             |   |
|               |                                      |   | Street address*<br>Traning Street 007                                                                                                    | 0           | 3 |

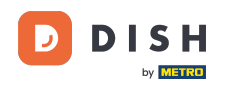

En la sección Política de privacidad, puedes decidir si quieres utilizar tu propia política de privacidad o la política de privacidad predeterminada.
Nota: haz clic en el enlace azul si quieres consultar la política de privacidad predeterminada.

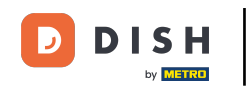

| TRAIN  | Test Bistro Train   | • |                         |                                                                 |          |                                              | EBSITE      | 🛟 English 🗸       | •        |
|--------|---------------------|---|-------------------------|-----------------------------------------------------------------|----------|----------------------------------------------|-------------|-------------------|----------|
| •      | Dashboard           |   |                         | Local Tax Number*                                               | 0        | Competent supervisory authority (if applical | ole)        | θ                 |          |
| *      | Restaurant details  |   |                         | DE241324                                                        |          |                                              |             |                   |          |
| ۵      | Settings            | ~ |                         |                                                                 | •        |                                              |             |                   |          |
|        | Reservation options |   |                         | Registration number for this authority (if applicable)          | 0        |                                              |             |                   |          |
| 84     | Food ordering       |   |                         |                                                                 |          |                                              |             |                   |          |
|        | Design and content  | ~ |                         |                                                                 |          |                                              |             |                   |          |
| Ż      | Legal               |   |                         | H SAVE                                                          |          |                                              |             |                   |          |
| G      | Web Address         |   |                         |                                                                 |          |                                              |             |                   |          |
| ۲<br>• | DISH WEBLISTING     | • |                         | Privacy policy                                                  |          |                                              |             |                   |          |
|        |                     |   | For lega                | al reasons your website has to provide a privacy policy. You ca | an use o | our default version or use your own.         |             |                   |          |
|        |                     |   | • Use                   | e our default privacy policy                                    |          |                                              |             |                   |          |
|        |                     |   | Use                     | e your own privacy policy                                       |          |                                              |             |                   |          |
|        |                     |   |                         | H save                                                          |          |                                              |             | _                 | 3        |
|        |                     |   | Designed by DISH Digita | al Solutions GmbH. All rights reserved.                         |          | Imprint   FAQ   Terms o                      | fUse   Data | Privacy Privacy S | Settings |

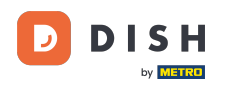

i

En Dirección web, puede editar su dirección web o ingresar su dominio externo y verificar si su dominio está actualmente activo.

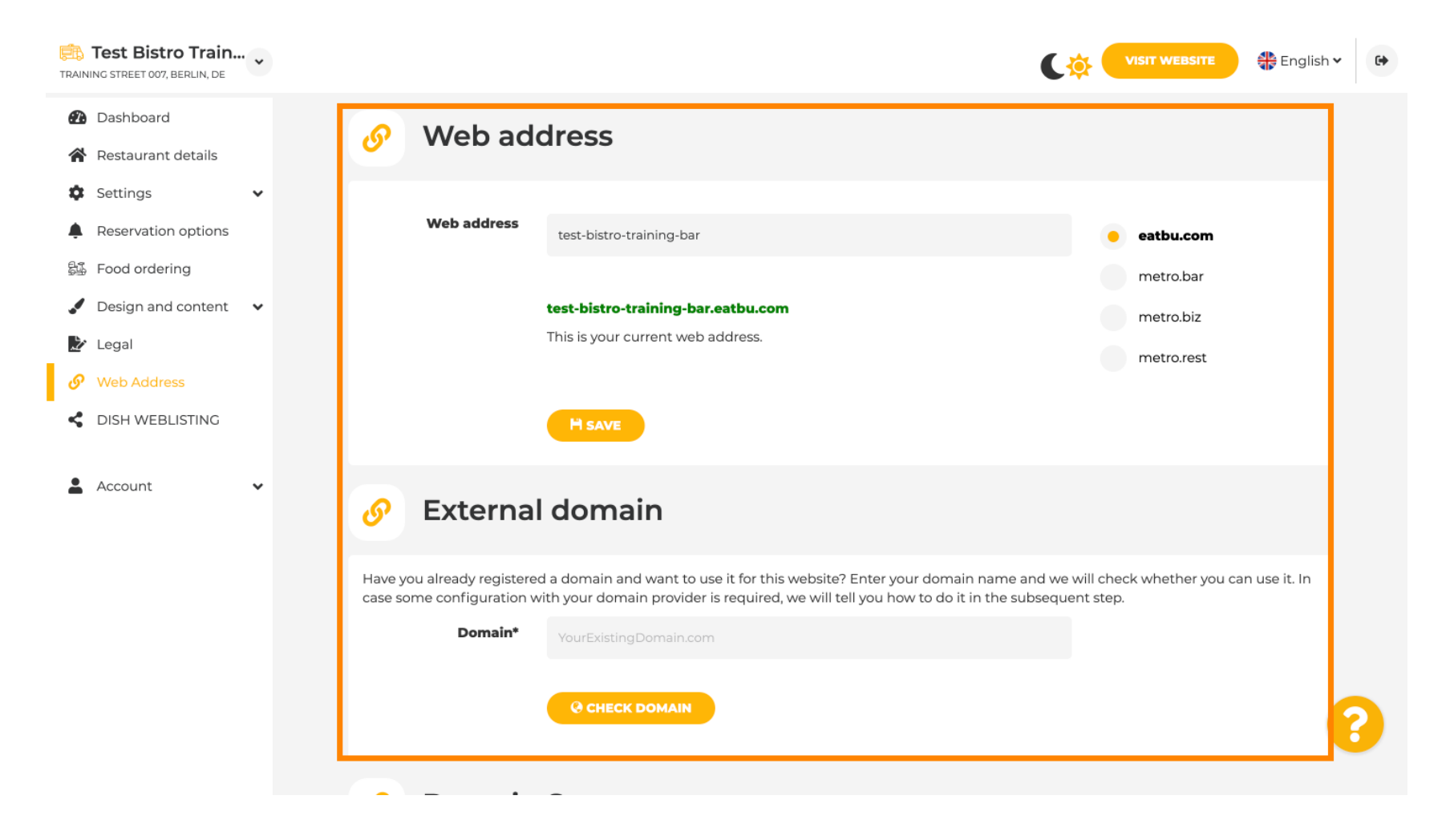

#### Escriba el dominio externo que desee y haga clic en Verificar dominio.

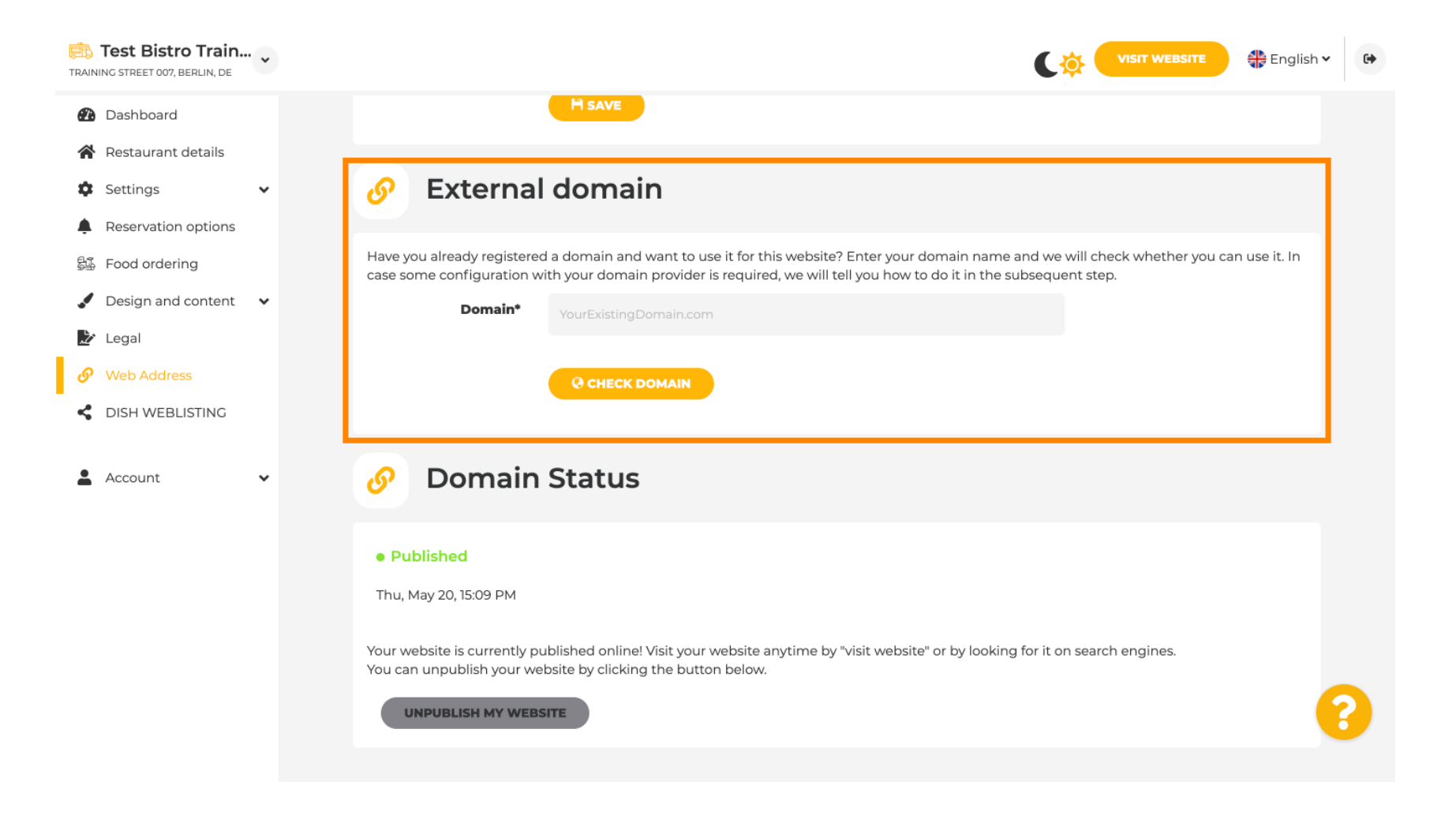

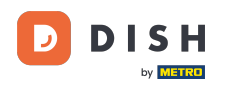

0

En DISH WEBLSITING, puedes conectar tu sitio web DISH con DISH Weblisting, donde puedes administrar toda la información social.

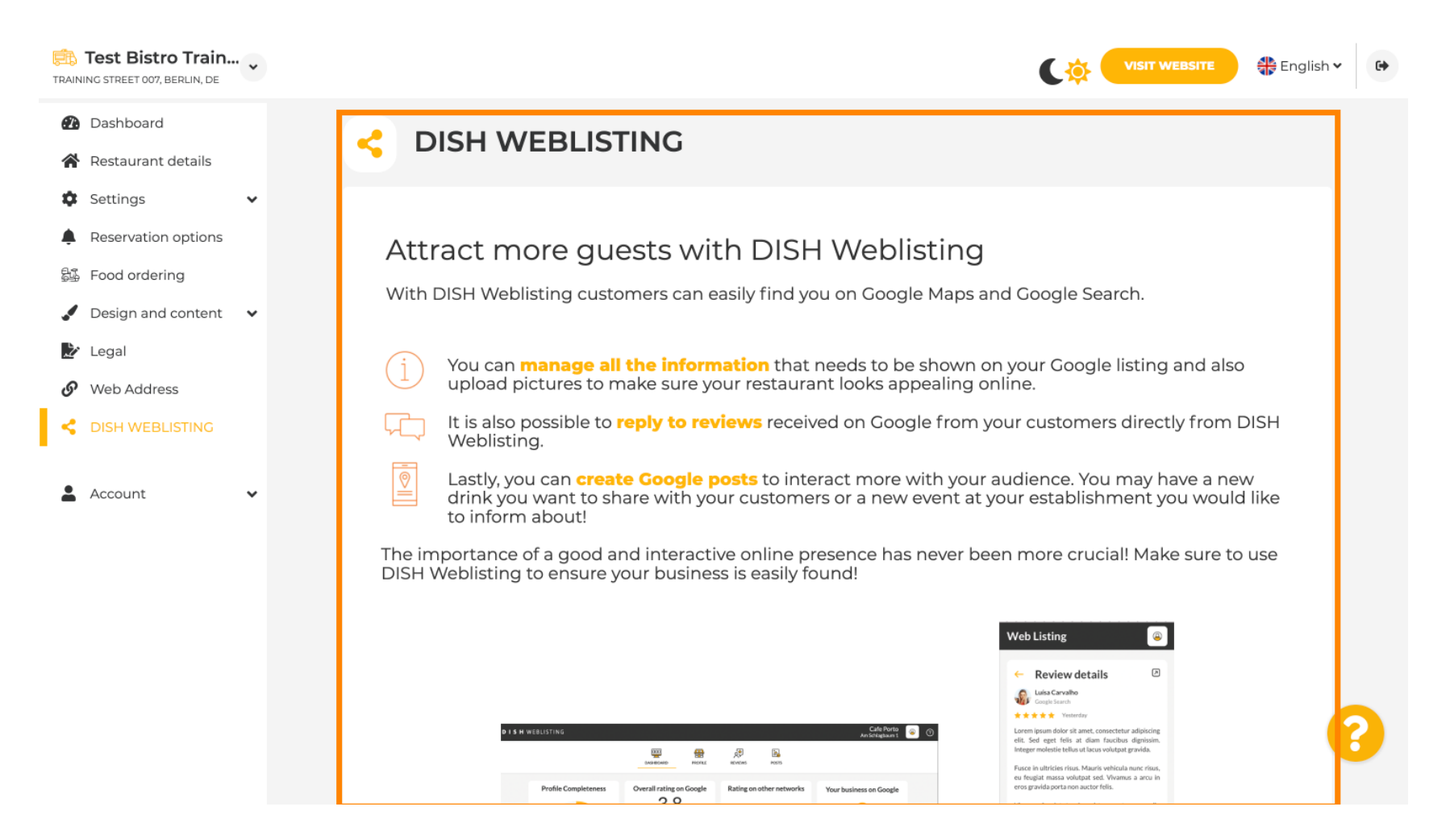

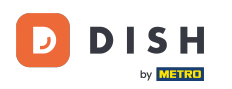

En el menú Sus datos, tiene la posibilidad de modificar datos personales existentes y exportar datos personales.

| Test Bistro Train<br>TRAINING STREET 007, BERLIN, DE | ·· •  |               |                                                                          |                                         |                                |                           | C 🔅 🤇            | VISIT WEBSITE          | 🏶 English 🗸           | 6        |
|------------------------------------------------------|-------|---------------|--------------------------------------------------------------------------|-----------------------------------------|--------------------------------|---------------------------|------------------|------------------------|-----------------------|----------|
| Dashboard                                            |       |               | Paseo Imperial, 40                                                       | Hizmetleri Ticaret<br>Sirketi Ltd. Sti. | 43, Petra<br>Grygorenka Street |                           |                  |                        |                       |          |
| 😭 Restaurant details                                 |       |               | 28005 Madrid                                                             | Kocman Caddesi                          | 02140 Kiev                     |                           |                  |                        |                       |          |
| Settings                                             | ~     |               |                                                                          | 34540 Günesli-<br>Bakirköy (Istanbul)   |                                |                           |                  |                        |                       |          |
| Reservation options                                  |       |               | Spain                                                                    | Turkey                                  | Ukraine                        |                           |                  |                        |                       |          |
| 👪 Food ordering                                      |       |               |                                                                          |                                         |                                | _                         |                  |                        |                       |          |
| 🖌 Design and content                                 | ~     |               |                                                                          |                                         |                                |                           |                  |                        | _                     |          |
| 🏂 Legal                                              |       | ø             | Change                                                                   | e existing                              | personal d                     | ata                       |                  |                        |                       |          |
| 🔗 Web Address                                        |       |               |                                                                          |                                         |                                |                           |                  |                        |                       |          |
| DISH WEBLISTING                                      | J     | Υοι           | u can change your per:<br>• Restaurant details<br>• Imprint<br>• Profile | sonal data in the follow                | ving sections:                 |                           |                  |                        |                       |          |
|                                                      | ·     |               |                                                                          |                                         |                                |                           |                  |                        |                       |          |
| Your data                                            |       | B             | Export p                                                                 | personal d                              | ata                            |                           |                  |                        |                       |          |
|                                                      |       | You<br>cor    | u have the right to recent<br>htroller.                                  | eive your personal data                 | a in a structured, comm        | nonly used and machine-re | adable format ii | n order to transmit it | t to another          |          |
|                                                      | Desig | igned by DISH | Digital Solutions GmbH. All                                              | rights reserved.                        |                                |                           | Imprint   FAQ    | Terms of Use   Da      | ata Privacy   Privacy | Settings |

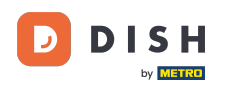

En Perfil, puedes configurar los datos personales de tu perfil de usuario , así como cambiar tu contraseña.

| Test Bistro Train                                                                |                                                                               | VISIT WEBSITE 🕀 English 🗸 🕞 |
|----------------------------------------------------------------------------------|-------------------------------------------------------------------------------|-----------------------------|
| <ul><li>Dashboard</li><li>Restaurant details</li></ul>                           | 2 User profile                                                                |                             |
| <ul> <li>Settings</li> <li>Reservation options</li> <li>Food ordering</li> </ul> | Please provide the details of your main contact person. Salutation* Mr.       |                             |
| <ul> <li>Design and content</li> <li>Legal</li> </ul>                            | First Name* Test Max                                                          |                             |
| <ul><li>Web Address</li><li>DISH WEBLISTING</li></ul>                            | E-mail* Training@hd.digital                                                   |                             |
| Account  Vour data Drofile                                                       | SAVE                                                                          |                             |
| Profile .                                                                        | Change your password                                                          |                             |
|                                                                                  | To change the password of your DISH account, please click the following link. | 3                           |
|                                                                                  |                                                                               |                             |

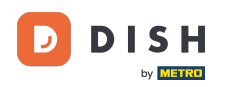

# Para eliminar su establecimiento, inicie sesión en su cuenta DISH.

| TRAINING STREET 007, BERLIN, DE |                                          |                                                           |                         | English 🗸 🔂                             |
|---------------------------------|------------------------------------------|-----------------------------------------------------------|-------------------------|-----------------------------------------|
| 🕐 Dashboard                     | First Name*                              | Test Max                                                  |                         |                                         |
| Restaurant details              |                                          |                                                           |                         |                                         |
| Settings                        | Last name*                               | Trainer                                                   |                         |                                         |
| Reservation options             | E-mail*                                  | training@hd.digital                                       |                         |                                         |
| 歸 Food ordering                 |                                          |                                                           |                         |                                         |
| Design and content              |                                          | SAVE                                                      |                         |                                         |
| 🏂 Legal                         |                                          | _                                                         |                         |                                         |
| Web Address                     | 🔒 Chang                                  | e vour password                                           |                         |                                         |
| CISH WEBLISTING                 |                                          |                                                           |                         |                                         |
| 💄 Account 🗸 🗸                   | To change the passwo                     | rd of your DISH account, please click the following link. |                         |                                         |
| Your data                       |                                          | CHANGE YOUR PASSWORD                                      |                         |                                         |
| 🔓 Profile                       |                                          |                                                           |                         |                                         |
|                                 | 🥛 Delete                                 | establishment                                             |                         |                                         |
|                                 | Deletion of the DISH                     | WEBSITE account is not possible,please log into DISH.     |                         |                                         |
|                                 | Designed by DISH Digital Solutions GmbH. | All rights reserved.                                      | Imprint   FAQ   Terms o | f Use   Data Privacy   Privacy Settings |

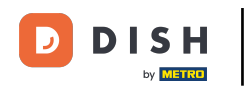

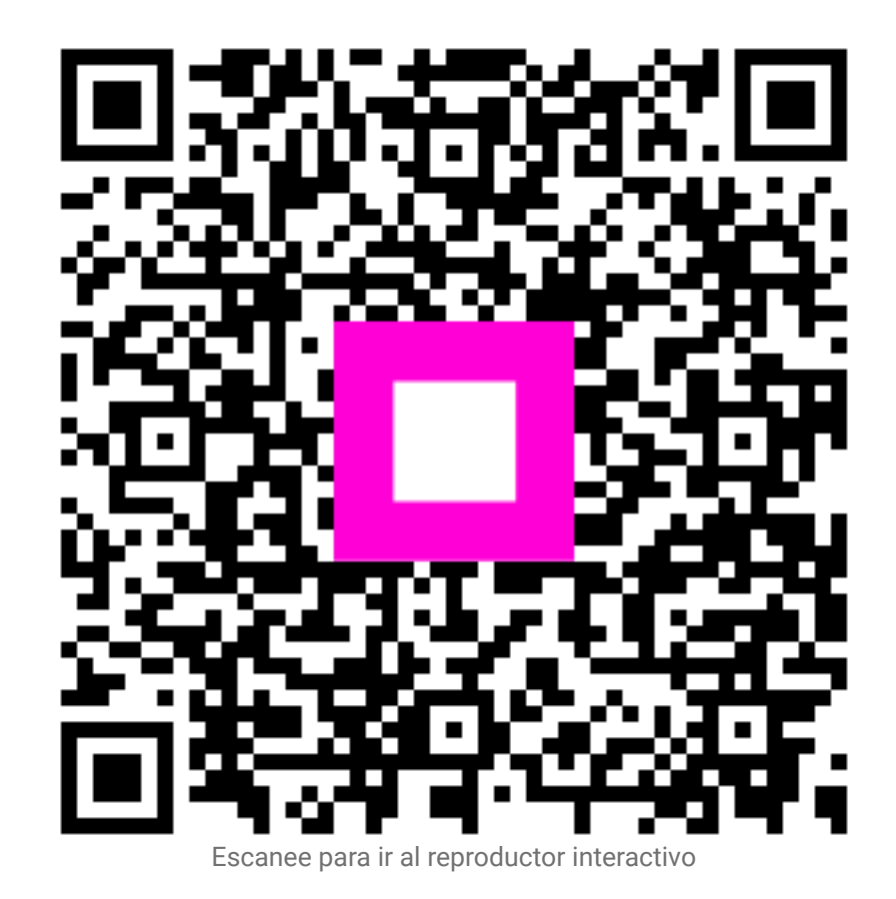